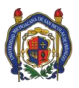

## GUÍA PARA CAPTURAR LOS VALORES ALCANZADOS DE LOS INDICADORES DE LOS PROYECTOS DE PLANEACION OPERATIVA

## GASTO OPERATIVO 2015

Previo a capturar el valor alcanzado de los indicadores del Gasto Operativo 2015 (Subsidio Federal Ordinario), se recomienda tener los reportes impresos a la mano para revisar cuántos proyectos se elaboraron, cuáles fueron sus indicadores y sus valores esperados respectivos.

## PASOS

- Recabar la información referente a los valores alcanzados de los indicadores. Recordar que el valor alcanzado que se capture deberá ser sustentado por algún oficio, archivo electrónico, constancia, relación, donde se mencionen fechas, nombres de eventos, acciones realizadas, datos de matrícula, etc. NO SE ESTÁ SOLICITANDO INFORMACIÓN CONTABLE (FACTURAS, TRANSFERENCIAS, ETC).
- 2. Ingresar a la página del SIIA. Desde el menú de la izquierda, seleccionar "Planeación Operativa" para visualizar los proyectos.

|                                         | Universidad Michoacana de S<br>Sistema Integral de Informa            | San Nicolás de Hidalgo<br>ción Administrativa | Salgo Planeación Operativa [Salir] |                 |  |  |  |
|-----------------------------------------|-----------------------------------------------------------------------|-----------------------------------------------|------------------------------------|-----------------|--|--|--|
| a se                                    | 🖏 😽 🕂 🖹 📇 Metas                                                       |                                               |                                    |                 |  |  |  |
|                                         | _ Proyecto/Pr                                                         | ograma                                        | Función                            | Año Fecha       |  |  |  |
| Responsable de Proyecto                 | 5013 ADMINISTRACION INSTITUCIONAL                                     | 501                                           | ADMINISTRACION INSTITUCIONAL       | 2013 11/12/2013 |  |  |  |
| Profesores                              | 5025 PROYECTOS ACADEMICOS TRANSV                                      | ERSALES 406                                   | ADMINISTRACION ACADEMICA           | 2013 11/12/2013 |  |  |  |
| Planeación                              | 7237 Coordinación de Proyectos y Obras                                | 501                                           | ADMINISTRACION INSTITUCIONAL       | 2014 31/01/2014 |  |  |  |
| Links Avuda                             | 20546 P/PIFI-2013-16MSU0014T-01                                       | 406                                           | ADMINISTRACION ACADEMICA           | 2014 07/05/2014 |  |  |  |
| Adaguadanas y Obras                     | 20549 P/PIFI-2013-16MSU0014T-02                                       | 501                                           | ADMINISTRACION INSTITUCIONAL       | 2014 07/05/2014 |  |  |  |
| Administrición de Admon                 | 20553 P/PIFI-2013-16MSU0014T-03                                       | 501                                           | ADMINISTRACION INSTITUCIONAL       | 2014 07/05/2014 |  |  |  |
| Auguisición de Acavos                   | 24671 P/PIFI-2013-16MSU0014T-04                                       | 203                                           | CIENCIAS AGROPECUARIAS             | 2014 19/05/2014 |  |  |  |
| Cargar desgloce de CFDI                 | 24753 P/PIFI-2013-16MSU0014T-05                                       | 204                                           | CIENCIAS DE LA SALUD               | 2014 19/05/2014 |  |  |  |
| Comprobaciones ejercicios<br>anteriores | 25117 P/PIFI-2013-16MSU0014T-07                                       | 201                                           | CIENCIAS NATURALES Y EXACTAS       | 2014 20/05/2014 |  |  |  |
| Detalle de Recursos                     | 25282 P/PIFI-2013-16MSU00141-08                                       | 206                                           | CS SOCIALES Y ADMINISTRATIVAS      | 2014 20/05/2014 |  |  |  |
| Einanciamientee                         | 25578 P/PIFI-2013-16MSU00141-09                                       | 205                                           | INGENIERIA Y TECNOLOGIA            | 2014 21/05/2014 |  |  |  |
| Financiamientos                         | 25834 P/PIFI-2013-108/SU00141-10                                      | 203                                           | CIENCIAS AGROPECUARIAS             | 2014 21/05/2014 |  |  |  |
| Fondos                                  | 20209 P/PIPI-2013-108/3000141-00                                      | 202                                           | CO SOCIAL ES Y ADMINISTRATIVAS     | 2014 22/05/2014 |  |  |  |
| Identidad                               | 20213 P/PIPI-2013-108/3000141-12<br>26407 P/PIPI-2013-16MSI I0014T-11 | 200                                           | CIENCIAS ACRORECTIARIAS            | 2014 22/05/2014 |  |  |  |
| Inventario patrimonial                  | 36006 Formara Elevar la Calidad de la Ed                              | Lucación Superior 2013 501                    | ADMINISTRACION INSTITUCIONAL       | 2014 22/05/2014 |  |  |  |
| PCI                                     | 13120 PIEL-2009 PIEL                                                  | -2010-EOMES PIEL-2010-EILIPEA 501             | ADMINISTRACION INSTITUCIONAL       | 2014 26/11/2014 |  |  |  |
| Planeación Operativa                    | 1435 calidad de la Ed                                                 | lucación Superior 2014 104                    | LICENCIATURA                       | 2014 23/06/2014 |  |  |  |
| Fresepaestarioignada                    | 145064 Admunitración Operativa Comisión d                             | e Planeación Universitaria 501                | ADMINISTRACION INSTITUCIONAL       | 2015 12/01/2015 |  |  |  |
| Reportes de Planeación de               | 145269 Administración Operativa Coordinació                           | n de Provectos y Obras 501                    | ADMINISTRACION INSTITUCIONAL       | 2015 12/01/2015 |  |  |  |
| Gasto                                   | 162632 P/PROFOCIE-2014-16MSU0014T-01                                  | 406                                           | ADMINISTRACION ACADEMICA           | 2015 19/02/2015 |  |  |  |
| Solicitud de Recursos                   | 163277 P/PROFOCIE-2014-16MSU0014T-02                                  | 501                                           | ADMINISTRACION INSTITUCIONAL       | 2015 21/02/2015 |  |  |  |
| Solicitudes URes                        | 163289 P/PROFOCIE-2014-16MSU0014T-03                                  | 501                                           | ADMINISTRACION INSTITUCIONAL       | 2015 21/02/2015 |  |  |  |
| Transferencias Compensadas              | 163614 P/PROFOCIE-2014-16MSU0014T-04                                  | 203                                           | CIENCIAS AGROPECUARIAS             | 2015 23/02/2015 |  |  |  |
| Coordinadora Fomes                      | 163669 P/PROFOCIE-2014-16MSU0014T-05                                  | 204                                           | CIENCIAS DE LA SALUD               | 2015 23/02/2015 |  |  |  |
|                                         | 164156 P/PROFOCIE-2014-16MSU0014T-06                                  | 202                                           | EDUCACION Y HUMANIDADES            | 2015 24/02/2015 |  |  |  |
|                                         | 164384 P/PROFOCIE-2014-16MSU0014T-07                                  | 201                                           | CIENCIAS NATURALES Y EXACTAS       | 2015 24/02/2015 |  |  |  |
|                                         | 164503 P/PROFOCIE-2014-16MSU0014T-08                                  | 206                                           | CS SOCIALES Y ADMINISTRATIVAS      | 2015 24/02/2015 |  |  |  |
|                                         | 165372 P/PROFOCIE-2014-16MSU0014T-09                                  | 205                                           | INGENIERIA Y TECNOLOGIA            | 2015 25/02/2015 |  |  |  |
|                                         | 165632 P/PROFOCIE-2014-16MSU0014T-10                                  | 203                                           | CIENCIAS AGROPECUARIAS             | 2015 25/02/2015 |  |  |  |

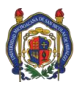

3. Seleccionar los proyectos correspondientes a Gasto Operativo 2015. Revisar que la fecha corresponda al año 2015 y que sean únicamente del Subsidio Federal Ordinario 2015.

|                                    | Univ   | versi<br>Si | idad N<br>stema | Aicho:<br>Integra | acana<br>I de In | de San Nicolás de Hid<br>formación Administrativa | lalgo    | Planeación Operativa<br>[ Salir ] |         |            |    |
|------------------------------------|--------|-------------|-----------------|-------------------|------------------|---------------------------------------------------|----------|-----------------------------------|---------|------------|----|
| A A A                              | 3      | 7           | +               |                   | Metar            | 8                                                 |          |                                   | _       |            | -  |
|                                    |        |             |                 |                   | Proy             | ecto/Programa                                     | -        | Función                           | Año     | Fecha      | 1  |
| Responsable de Proyecto            | 5013   | ADM         | INISTRA         | CION INS          | TITUCIO          | INAL                                              | 501      | ADMINISTRACION INSTITUCIONA       | 0042    | 141401004  | 1  |
| Profesores                         | 5025   | PRO         | YECTOS          | ACADEN            | ICOS TI          | RANSVERSALES                                      | 406      | ADMINISTRACION ACADEMICA          | 2013    | 1 2/201:   | 3  |
| Planeación                         | 7237   | Coor        | dinación        | de Proye          | ctos y O         | bras                                              | 501      | ADMINISTRACION INSTITUCIONA       | L 2014  | 201        | 4  |
| Links Avuda                        | 20546  | P/PIP       | 7-2013-1        | 5MSU00            | 14T-01           |                                                   | 405      | ADMINISTRACION ACADEMICA          | 201     | <u></u>    | 4  |
| Adecuaciones y Obras               | 20549  | P/PIP       | 7-2013-1        | 6MSU00            | 14T-02           |                                                   | 501      | ADMINISTRACION INSTITUCIONA       | L 2014  | 201        | 4  |
| Administrión de Activos            | 20553  | P/PIF       | 7-2013-1        | 6MSU00            | 14T-03           |                                                   | 501      | ADMINISTRACION INSTITUCIONA       | L 2014  | 201        | 4  |
| Corpor desplace de CEDI            | 24671  | P/PIP       | 1-2013-1        | 6MSU00            | 141-04           |                                                   | 203      | CIENCIAS AGROPECUARIAS            | 2014    | 201        | 1  |
| Cargai desgioce de Cirbi           | 24753  | P/PIP       | 1-2013-1        | 6MSU00            | 141-05           |                                                   | 204      | CIENCIAS DE LA SALUD              | 2014    | 19/05/201  | -  |
| anteriores                         | 25117  | D/D/D       | 1-2013-1        | 6MSU00            | 141-0/           |                                                   | 201      | CIENCIAS NATURALES T EXACTA       | 5 2014  | 20/05/201  | 1  |
| Detaile de Recursos                | 20202  | PIPIP       | 3-2013-1        | 6MSU00            | 147-08           |                                                   | 200      | INCENIERIA Y TECNOLOCIA           | 2014    | 21/05/201  | 2  |
| Financiamientos                    | 25834  | P/PIE       | 1.2013-1        | 6MSU00            | 147-10           |                                                   | 203      | CIENCIAS AGROPECUARIAS            | 2014    | 21/05/201  | 4  |
| Foodos                             | 26269  | P/PIE       | 1-2013-1        | 6MSU00            | 14T-06           |                                                   | 202      | EDUCACION Y HUMANIDADES           | 2014    | 22/05/201  | ĝ. |
| Identidad                          | 26275  | P/PIP       | 7-2013-1        | 6MSU00            | 14T-12           |                                                   | 206      | CS SOCIALES Y ADMINISTRATIVA      | \$ 2014 | 22/05/201  | â. |
| In antaria natrimonial             | 26497  | P/PIP       | 1-2013-1        | 6MSU00            | 14T-11           |                                                   | 203      | CIENCIAS AGROPECUARIAS            | 2014    | 22/05/201  | 4  |
| niventario pasientinar             | 36905  | Fond        | lo para E       | levar la C        | alidad d         | e la Educación Superior 2013                      | 501      | ADMINISTRACION INSTITUCIONA       | L 2014  | 27/06/201  | 4  |
| Pbi                                | 131337 | 7 Prod      | uctos Fir       | ancieros          | PIFI-20          | 09, PIFI-2010-FOMES, PIFI-2010-FIL                | UPEA 501 | ADMINISTRACION INSTITUCIONA       | L 2014  | 26/11/201  | ŝ. |
| Planeación Operativa               | 143352 | 2 Fond      | lo para E       | levar la C        | alidad d         | e la Educación Superior 2014                      | 104      | LICENCIATURA                      | 2014    | 23/06/201  | 4  |
| Presupuesto Asignado               | 145064 | 4 Admi      | inistració      | in Operat         | iva Com          | sión de Planeación Universitaria                  | 501      | ADMINISTRACION INSTITUCIONA       | L 2015  | 12/01/201  | 5  |
| Reportes de Planeación de<br>Casto | 145255 | 9 Admi      | inistració      | n Operat          | va Coor          | dinación de Proyectos y Obras                     | 501      | ADMINISTRACION INSTITUCIONA       | L 2015  | 12/01/201  | ŝ  |
| Solicitud de Recursos              | 162633 | 2 P/PR      | OFOCIE          | -2014-16          | MSU001           | 4T-01                                             | 400      | ADMINISTICACION ACADEMICA         | 2017    | 1010272011 | ,  |
| Solicitudes LIBos                  | 163277 | 7 P/PR      | OFOCIE          | -2014-16          | MSU001           | 4T-02                                             | 501      | ADMINISTRACION INSTITUCIONA       | L 20    | 21/02/201  | 5  |
| Transformation Companyadas         | 16328  | 9 P/PR      | OFOCIE          | -2014-16          | MSU001           | 4T-03                                             | 501      | ADMINISTRACION INSTITUCIONA       | 1       | 02/201     | 5  |
| Transferencias Compensadas         | 163514 | 4 P/PR      | OFOCIE          | -2014-16          | MSU001           | 41-04                                             | 203      | CIENCIAS AGROPECUARIAS            | -<br>-  | V201       | 5  |
| Coordinadora Fomes                 | 163669 | 9 P/PR      | OFOCIE          | -2014-16          | MSU001           | 47-05                                             | 204      | CIENCIAS DE LA SALUD              |         | /02/201    | 5  |
|                                    | 164156 | D P/PR      | OFOCIE          | -2014-16          | MSU001           | 41-00                                             | 202      | EDUCACION Y HUMANIDADES           |         | 02/201     | 2  |
|                                    | 104384 | 9 P/PR      | OFOCIE          | 2014-10           | MSU001           | 41-07                                             | 201      | CIENCIAS NATURALES Y EXACTA       | 0.0045  | 24/02/201  | 2  |
|                                    | 16430. |             | OFOULE          | 2014-10           | INSCOULT         | 41.00                                             | 200      | INCENIERIA V TECNOLOCIA           | 2015    | 24/02/201: | 2  |
|                                    | 165631 | 2 P/PR      | OFOCIE          | 2014-10           | MSU IOD 1        | 47-10                                             | 200      | CIENCIAS ACROPECUARIAS            | 2015    | 25/02/201  | 5  |
|                                    | 100000 | - raris     | OFOOE           | PO 14-10          |                  |                                                   | 200      | dicitions Asitor Countins         | 6010    | autopreo l | κ. |

4. Seleccionar el proyecto a capturar con doble click o resaltar el proyecto y dar click en el botón de "Detalles"

| ٢                            | Universidad Michoacana de San Nicolás de Hidalgo<br>Sistema Integral de Información Administrativa<br>(Salir) |                          |         |           |                |                  |                  |      |                                 |        |            |
|------------------------------|----------------------------------------------------------------------------------------------------|--------------------------|---------|-----------|----------------|------------------|------------------|------|---------------------------------|--------|------------|
|                              | -                                                                                                    |                          | _       | 1         | Proyecto       | Programa         |                  | -    | Function                        | Año    | Fecha      |
| Responsable de Proyecto      | 5013                                                                                                    | ADMINIST                 | FAT     | W INST    | TUCIONAL       |                  |                  | 501  | ADMINISTRACION INSTITUCIONAL    | 2013   | 11/12/2013 |
| Profesores                   | 5025                                                                                                    | PROYEC                   |         | QEMI      | COS TRANS      | SVERSALES        |                  | 406  | ADMINISTRACION ACADEMICA        | 2013   | 11/12/2013 |
| Planeación                   | 7237                                                                                                    | Coorg                    |         | - Dec     | tos y Obras    |                  |                  | 501  | ADMINISTRACION INSTITUCIONAL    | . 2014 | 31/01/2014 |
| Lipks Aveda                  | 20546                                                                                                    | P/PIFI-20                |         | U001      | 4T-01          |                  |                  | 406  | ADMINISTRACION ACADEMICA        | 2014   | 07/05/2014 |
| Adequaciones y Obras         | 20549                                                                                                    | P/PIFI-20                |         | U001      | 4T-02          |                  |                  | 501  | ADMINISTRACION INSTITUCIONAL    | 2014   | 07/05/2014 |
| Administration de Administra | 20553                                                                                                    | P/PIFI-20                | -       | JU001     | 4T-03          |                  |                  | 501  | ADMINISTRACION INSTITUCIONAL    | . 2014 | 07/05/2014 |
| Auguisición de Activos       | 24671                                                                                                    | P/PIFI-201               | 13-16M  | ASU001    | 4T-04          |                  |                  | 203  | CIENCIAS AGROPECUARIAS          | 2014   | 19/05/2014 |
| Cargar desgloce de CFDI      | 24753                                                                                                    | P/PIFI-201               | 13-16M  | ASU001    | 4T-05          |                  |                  | 204  | CIENCIAS DE LA SALUD            | 2014   | 19/05/2014 |
| Comprobaciones ejercicios    | 25117                                                                                                    | P/PIFI-201               | 13-16M  | 4SU001    | 4T-07          |                  |                  | 201  | CIENCIAS NATURALES Y EXACTAS    | 2014   | 20/05/2014 |
| Detalle de Recurson          | 25282                                                                                                    | P/PIFI-201               | 13-16M  | ASU001    | 41-08          |                  |                  | 206  | CS SOCIALES Y ADMINISTRATIVAS   | 2014   | 20/05/2014 |
| Decare de Récursos           | 25578                                                                                                    | P/PIFI-201               | 13-16M  | ASU001    | 41-09          |                  |                  | 205  | INGENIERIA Y TECNOLOGIA         | 2014   | 21/05/2014 |
| Financiamientos              | 25834                                                                                                    | P/PIFI-201               | 13-16M  | 150001    | 41-10          |                  |                  | 203  | CIENCIAS AGROPECUARIAS          | 2014   | 21/05/2014 |
| Fondos                       | 26269                                                                                                    | P/PIFI-201               | 13-16M  | ISU001    | 41-06          |                  |                  | 202  | EDUCACION Y HUMANIDADES         | 2014   | 22/05/2014 |
| Identidad                    | 26275                                                                                                    | PIPIFI-201               | 13-160  | ASU001    | 41-12          |                  |                  | 206  | CS SOCIALES Y ADMINISTRATIVAS   | 2014   | 22/05/2014 |
| Inventario patrimonial       | 20497                                                                                                    | P/PIFI-201               | 13-100  | asuu01    | 41-11          | Education Dura   |                  | 203  | CIENCIAS AGROPECUARIAS          | 2014   | 22005/2014 |
| PDI                          | 30900                                                                                                    | Fondo par                | Tieres  | var la Ca | sidad de la    | Educación Supe   | 101 2013         | 501  | ADMINISTRACION INSTITUCIONAL    | 2014   | 2//06/2014 |
| Planeación Operativa         | 131337                                                                                                    | Fonds and                | Finan   | at la Ca  | PIFI-2009, P   | TFI-2010-FOMES   | PIPI-2010-FIUPEA | 40.4 | ADMINISTRACION INSTITUCIONAL    | 2014   | 20/11/2014 |
| Presupuesto Asignado         | 143304                                                                                                    | C Pondo par              | a city  | Operation | incaci de la l | de Blanasción I  | Silui 2014       | 504  | ADDRESS DACIONUM PRETIDUCIONIAL | 2014   | 10002014   |
| Reportes de Planeación de    | 145064                                                                                                    | Administra<br>Administra | ación C | Operativ  | a Containa     | ción de Provecto | o v Obras        | 501  | ADMINISTRACION INSTITUCIONAL    | 2015   | 12/01/2015 |
| Gasto                        | 162630                                                                                                    | PRROEO                   | CIE-20  | 014-161   | ISLID014T-0    | unin de Proyecio | a y our as       | 406  | ADMINISTRACION ACADEMICA        | 2015   | 19/02/2015 |
| Solicitud de Recursos        | 163277                                                                                                    | PRROFO                   | CIE-20  | 014.161   | 151 100141-0   | 12               |                  | 501  | ADMINISTRACION INSTITUCIONAL    | 2015   | 2102/2015  |
| Solicitudes URes             | 163280                                                                                                    | PEROFO                   | CIE-20  | 014-161   | 191 100141-0   | 3                |                  | 501  | ADMINISTRACION INSTITUCIONAL    | 2015   | 21/02/2015 |
| Transferencias Compensadas   | 16361/                                                                                                    | PPROFO                   | CIE-20  | 014-161   | ASL 10014T-0   | id.              |                  | 203  | CIENCIAS AGROPECUARIAS          | 2015   | 23/02/2015 |
| Coordinadora Fomes           | 163665                                                                                                    | PIPROFO                  | CIE-20  | 014-161   | ASLI0014T-0    | 6                |                  | 204  | CIENCIAS DE LA SALUD            | 2015   | 23/02/2015 |
|                              | 164156                                                                                                    | 5 P/PROFO                | CIE-20  | 014-16N   | ASU0014T-0     | 6                |                  | 202  | EDUCACION Y HUMANIDADES         | 2015   | 24/02/2015 |
|                              | 164384                                                                                                    | PPROFO                   | CIE-20  | 014-16N   | ASU0014T-0     | 7                |                  | 201  | CIENCIAS NATURALES Y EXACTAS    | 3 2015 | 24/02/2015 |
|                              | 164503                                                                                                    | PIPROFO                  | CIE-20  | 014-16N   | ASU0014T-0     | 8                |                  | 206  | CS SOCIALES Y ADMINISTRATIVAS   | 2015   | 24/02/2015 |
|                              | 165372                                                                                                    | PIPROFO                  | CIE-20  | 014-16N   | ASU0014T-0     | 9                |                  | 205  | INGENIERIA Y TECNOLOGIA         | 2015   | 25/02/2015 |
|                              | 165632                                                                                                    | PIPROFO                  | CIE-20  | 014-16N   | /SU0014T-1     | 0                |                  | 203  | CIENCIAS AGROPECUARIAS          | 2015   | 25/02/2015 |

5. Se abrirá la portada del proyecto donde se visualizan los detalles del proyecto. En la barra de herramientas horizontal superior, se podrá visualizar un nuevo botón "Capturar Valor Alcanzado", dar click y se abrirá una nueva pantalla.

|                                                                                            | Universidad Michoaca<br>Sistema Integral de<br>9 🔮 – Capturar Valor | na de San Nicolás de Hidalgo<br>Información Administrativa<br>Acanzado                                                   |                 |
|--------------------------------------------------------------------------------------------|---------------------------------------------------------------------|----------------------------------------------------------------------------------------------------|-----------------|
| Responsable de Proyecto<br>Profesores<br>Planeación<br>Links Ajuda<br>Adecuaciones y Obras | Nombre de Proyecto:                                                 | Administración cadémica     Administración Operativa     Otro Administración Operativa Coordinación de Proyectos y Obras |                 |
| Adquisición de Activos<br>Cargar desgloce de CFDI                                          | Responsable:                                                        | 97003204 HECTOR ALVAREZ CONTRERAS                                                                                        |                 |
| Comprobaciones ejercicios<br>anteriores<br>Detalle de Recursos                             | Teléfono:                                                           | 301 ADMINISTRACION INSTITUCIONAL                                                                                         |                 |
| Financiamientos<br>Fondos<br>Identidad                                                     | Email:                                                              | healvarez@umich.mx                                                                                                    |                 |
| Inventario patrimonial<br>PDI<br>Rispondión Operativa                                      | Proyecto presupuestal:                                              | Administración de Recursos v                                                                                             |                 |
| Presupuesto Asignado<br>Reportes de Planeación de                                          | Programa:                                                           | 50101                                                                                                    |                 |
| Solicitud de Recursos<br>Solicitudes URes<br>Transferencias Compensadas                    | Comentarios:                                                        |                                                                                                    |                 |
| Coordinadora Fomes                                                                         | Indicadores:                                                        |                                                                                                    |                 |
|                                                                                            | Indicador Descripcion<br>49 Acciones administrativas                | Valor esperado<br>de mejora continua implementadas 1                                                                     | Valor alcanzado |

6. Capturar el valor alcanzado en la casilla vacía. Los valores alcanzados se capturarán de acuerdo a las unidades de medición seleccionadas (porcentajes o números enteros), no poner cantidades monetarias o número de facturas. Una vez capturado, dar click en el botón de "Guardar"

| Ċ                              | Universi<br>Si               | dad Michoacana de San Nicolás de Hidalgo<br>stema Integral de Información Administrativa | Capturar Vale<br>Indicadores | er Alcanzado  |                 |
|--------------------------------|------------------------------|------------------------------------------------------------------------------------------|------------------------------|---------------|-----------------|
| a.                             |                              |                                                                                          | Capturar Val                 | or Alcanza    | do              |
| Responsable de F<br>Profesores | Indicador                    | Descripción                                                                              | v                            | alor Esperado | Valor Alcanzado |
| Planeación                     | 40                           | Acciones administrativas de mojera continua im                                           | nlomontadac 1                |               |                 |
| Links Ayuda                    | 49                           | Acciones administrativas de mejora continua im                                           | piementadas .                |               |                 |
| Universi<br>Site               | dad Michoacana d             | e San Nicolás de Hidalgo<br>mación Administrativa                                        | falor Alcanzado<br>S         |               | T               |
| Gu                             | ardar indicadores (PROVS.gua | rdaIndi) Capturar Va                                                                     | alor Alcanz                  | ado           |                 |
| indicador                      |                              | Descripcion                                                                              | valor Esperad                | o valor Al    | canzado         |
| 49                             | Acciones administr           | ativas de mejora continua implementadas                                                  | 1                            |               |                 |

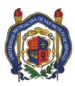

7. Al regresar a la portada del proyecto, se podrá visualizar el valor alcanzado capturado.

| Universidad Michoaca<br>Sistema Integral de | na de San Nicolás de Hidalgo<br>Información Administrativa                                                                                              | Capturar Valor Alcanzado<br>Indicadores<br>1 Salen |                |
|---------------------------------------------|----------------------------------------------------------------------------------------------------|----------------------------------------------------|----------------|
| 🤊 🛃 🗕 Capturar Valo                         | Alcanzado                                                                                                    |                                                    |                |
| Nombre de Proyecto:                         | <ul> <li>Administración Académica</li> <li>Administración Operativa</li> <li>Otro</li> <li>Administración Operativa Coordinación de Provecti</li> </ul> | os y Obras                                         |                |
| Responsable:                                | 97003204 HECTOR ALVAREZ CONTRERAS                                                                                                    |                                                    |                |
| subFunción:                                 | 501 ADMINISTRACION INSTITUCIONA                                                                                                    | L ]                                                |                |
| Teléfono:                                   | 3271998                                                                                                    |                                                    |                |
| Email:                                      | healvarez@umich.mx                                                                                                    |                                                    |                |
| Fecha:                                      | 12/01/2015 Archivo:                                                                                                    |                                                    |                |
| Proyecto presupuestal:                      | Administración de Recursos                                                                                                    | *                                                  |                |
| Programa:                                   | 50101                                                                                                    |                                                    |                |
| Comentarios:                                |                                                                                                    |                                                    |                |
| dicadores:                                  |                                                                                                    |                                                    |                |
| ndicador Descripcion                        | Valor esperado                                                                                                    | v                                                  | alor alcanzado |
| 9 Acciones administrativas                  | oe mejora continua implementadas                                                                                                    |                                                    |                |

 Por último, se responderá al oficio número 56/2016 enviado por la Comisión de Planeación Universitaria, adjuntando la información y/o documentación que sustente los valores alcanzados de los indicadores o la justificación de no haberse logrado.

NO ES NECESARIO IMPRIMIR NINGÚN REPORTE DEL SISTEMA, la captura queda registrada en el sistema.